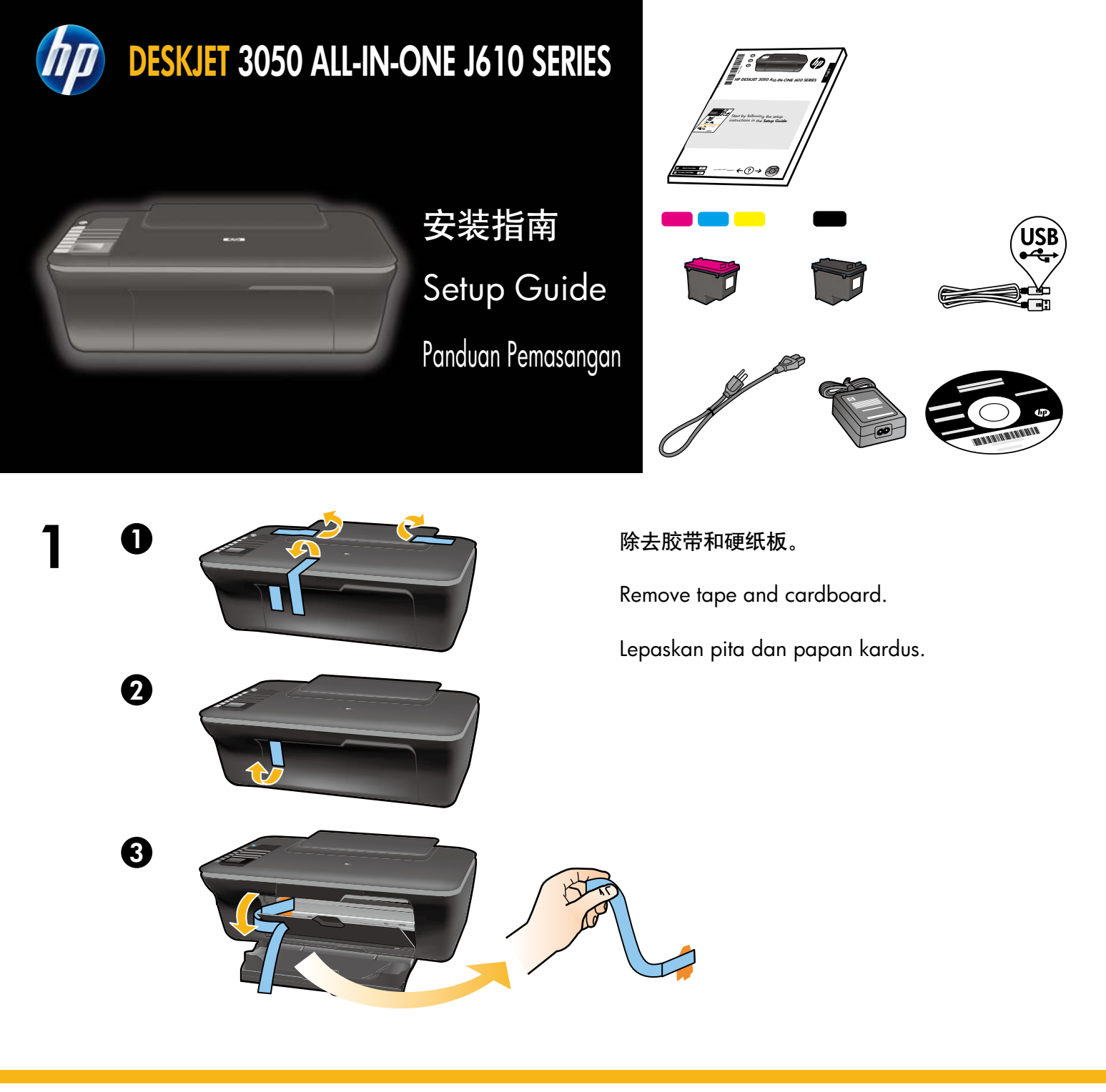

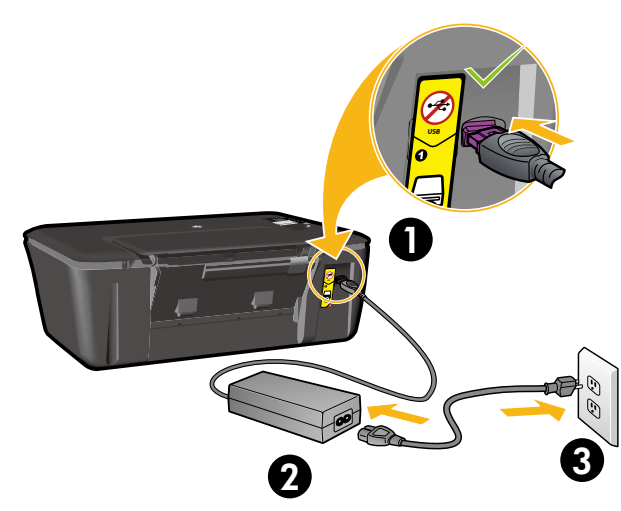

2

连接电源。请勿连接 USB。

Connect power. Do not connect USB.

Hubungkan kabel daya. Jangan hubungkan USB.

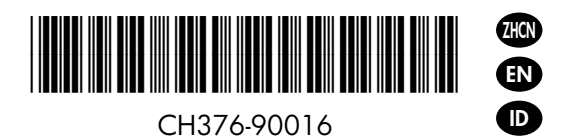

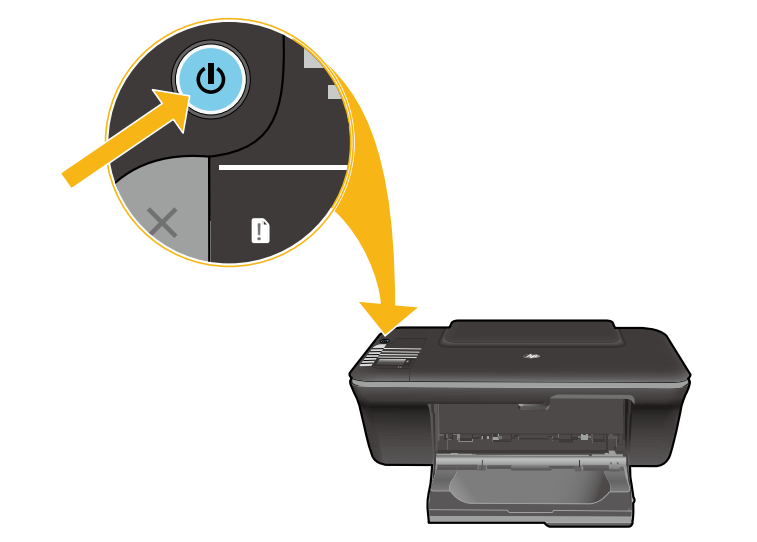

按 🕲 "开 / 关机"按钮。

Press () On button.

Tekan tombol Hidup 🕲.

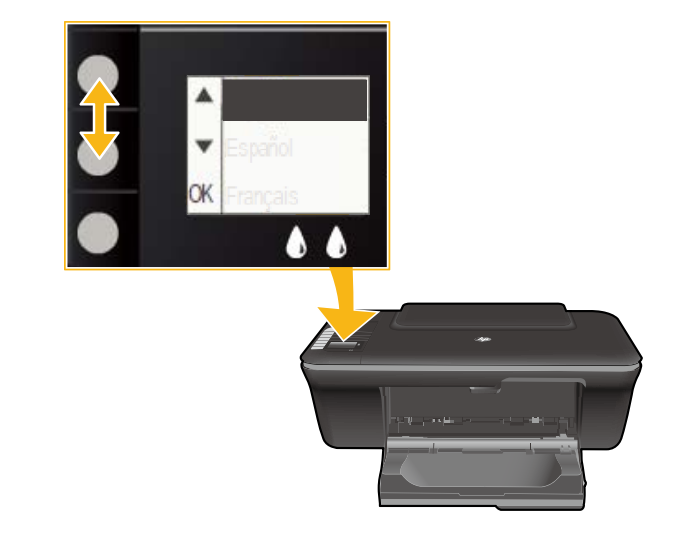

4

使用按钮可选择并确认打印机显示屏上的语言。 然后选择并确认您所在区域。

Use buttons to select and confirm your language on the printer display. Then select and confirm your region.

Gunakan tombol untuk memilih dan mengonfirmasi bahasa pada tampilan printer. Kemudian pilih dan konfirmasikan wilayah Anda.

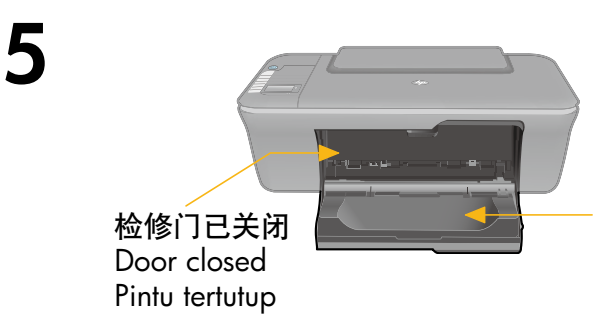

纸盒已打开

Tray open

Baki terbuka

确保检修门已关闭且纸盒已打开。

Make sure door is closed and tray is open.

Pastikan pintu tertutup dan baki terbuka.

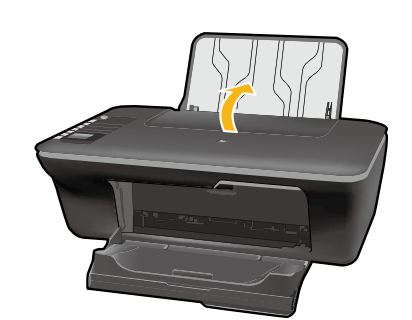

6

ก

0

4

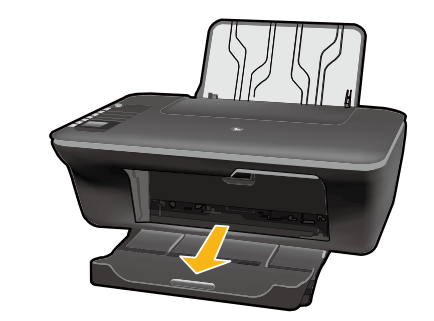

#### 抬起进纸盒。

Raise input tray.

Angkat baki masukan.

拉出纸盒延长板。 Pull out tray extender. Tarik keluar pemanjang baki.

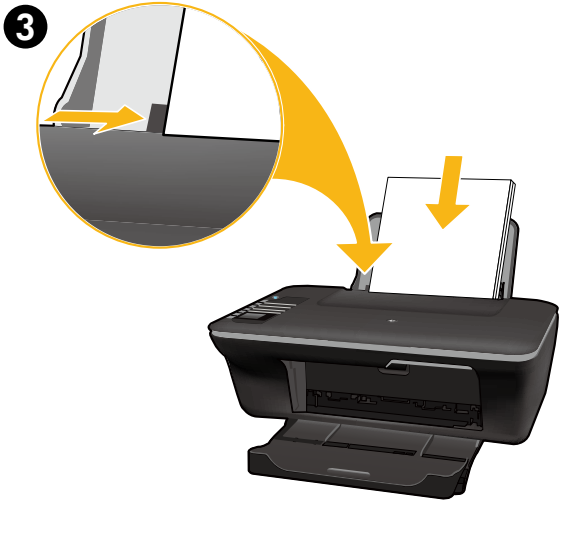

滑动导轨。放入白纸。 Slide guide. Load white paper. Geser pemandu kertas. Muatkan kertas putih.

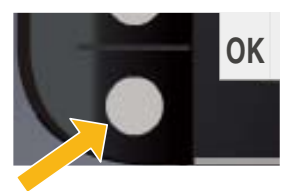

在打印机显示屏上选择 OK。 Select OK on printer display. Pilih OK pada tampilan printer.

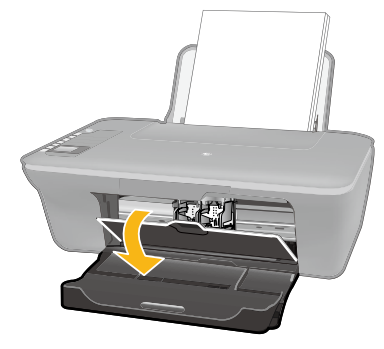

8

9

N

2

1

0

打开墨盒门。

Open cartridge door.

Buka pintu kartrid.

拉住粉色垂片, 撕掉透明胶带。

Pull pink tab to remove clear tape.

Tarik tab merah muda untuk melepaskan pita bening.

将两个墨盒推入托架,直到卡入到位。

Push both cartridges into carriage until they snap.

Dorong kedua kartrid ke dalam kereta sampai terkunci.

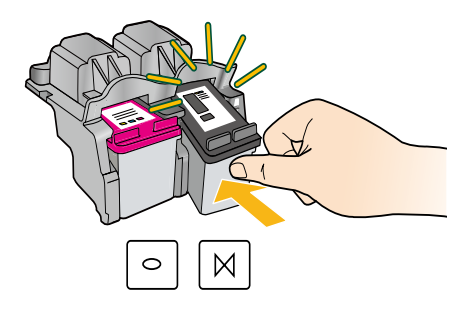

OK

关闭墨盒门。

Close cartridge door.

Tutup pintu kartrid.

在打印机显示屏上选择 OK。 Select OK on printer display. Pilih OK pada tampilan printer.

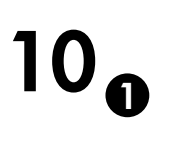

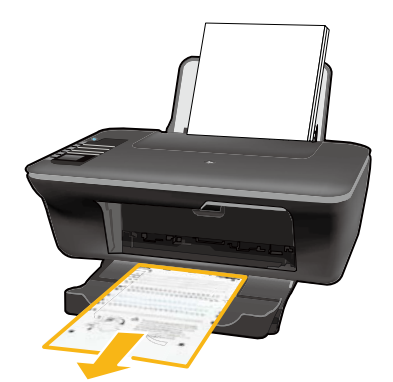

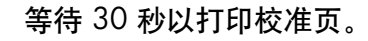

Wait 30 seconds for alignment page to print.

Tunggu selama 30 detik untuk mulai mencetak halaman penyelarasan.

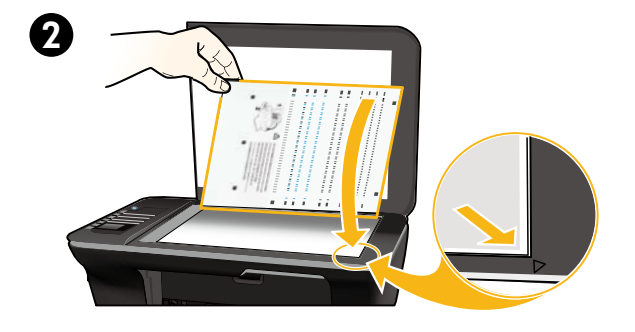

打开盖子。将校准页正面朝下放置。

Open lid. Place alignment page face down.

Buka sungkup. Muatkan halaman penyelarasan dengan muka cetak menghadap ke bawah.

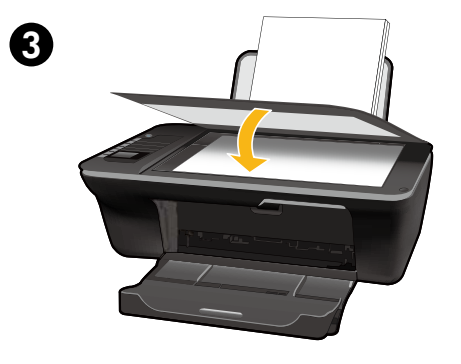

盖上盖子。 Close lid.

Tutupkan sungkup.

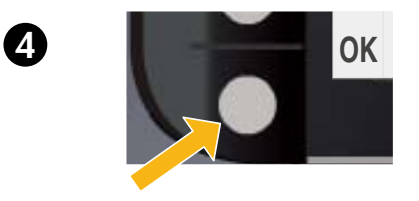

在打印机显示屏上选择 OK。 Select OK on printer display. Pilih OK pada tampilan printer.

## ☐ Windows: 安装软件

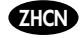

- WI-FI PROTECTED SETUP
- 如果您的 Wi-Fi 保护设置(WPS)路由器有 "push"按钮,请立即在路由器上按下该按钮。连接打印机时,打印机上的蓝色无线指示灯将亮起。然后继续执行以下步骤。

 如果不能确定路由器是否具有该功能,或者打印机上的蓝色无线指示灯未亮起,请 继续执行以下步骤。

插入软件 CD, 然后按照屏幕上的说明进行操作。 重要提示! 软件安装期间,请勿在没有提示的情况下连接 USB 连接线。并非所有安装都需要使用 USB 连接线。

🧿 进入连接类型屏幕时,请选择网络或 USB。

- 如果要使用无线连接方式连接打印机,请选择网络。
  注意:可能要求您按下打印机上的无线按钮,然后阅读打印机显示的内容。如果您没有在打印机显示器上看到 IP 地址(一串数字,例如 192.168.0.3),请在软件要求您时选择"我看到诸如"未连接"或"已禁用无线"的状态(或者我不确定)"。
- 如果要使用 USB 连接线将打印机连接到计算机,请选择 USB。

3 继续按照屏幕上的说明完成安装操作。

## Windows: Install software

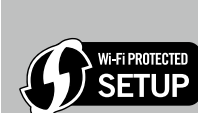

- If you have a Wi-Fi Protected Setup (WPS) router with a push button, press the button on the router now. The blue wireless light on the printer will turn on when the printer is connected. Then continue with the steps below.
- If you are not certain your router has this feature, or the blue wireless light on the printer does not turn on, continue with the steps below.

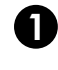

EN

Insert the software CD, and then follow the onscreen instructions. Important! Do not connect the USB cable unless prompted during the software install. Not all installations will require using a USB cable.

When you reach the Connection Type screen, select Network or USB.

- Select Network if you want to connect your printer using a wireless connection.
  Note: You may be asked to press the wireless button on the printer, and then read the printer display. If you do not see an IP address (a series of numbers such as 192.168.0.3) on the printer display, select "I see a status such as Not Connected or Wireless Disabled (or I am not sure)" when asked by the software.
- Select **USB** if you want to directly connect your printer to your computer with a USB cable.

**3** Continue following onscreen instructions to complete the setup.

## Windows: Menginstal perangkat lunak

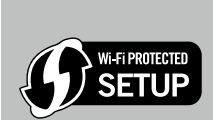

D

- Jika Anda memiliki perute dengan Konfigurasi WiFi Berproteksi (WPS) dan tombol tekan, tekan tombol tersebut sekarang. Lampu nirkabel biru pada printer akan menyala jika printer tersambung. Kemudian lanjutkan dengan langkah-langkah di bawah ini.
- Jika Anda ragu apakah perute memiliki fitur ini, atau lampu nirkabel biru pada printer tidak mau menyala, lanjutkan dengan langkah di bawah ini.

Masukkan CD perangkat lunak, kemudian ikuti petunjuk pada layar. **Penting!** Jangan hubungkan kabel USB sampai diperintahkan saat menginstal perangkat lunak. Tidak semua penginstalan memerlukan penggunaan kabel USB.

 Saat Anda berada pada layar Connection Type (Jenis Koneksi), pilih Network (Jaringan) atau USB.
 Pilih Network (Jaringan) jika Anda ingin menghubungkan printer menggunakan koneksi nirkabel. Catatan: Anda mungkin diminta untuk menekan tombol nirkabel pada printer, kemudian bacalah tampilan printer. Jika Anda tidak melihat alamat IP (deretan angka seperti 192.168.0.3) pada tampilan printer, pilih "I see a status such as Not Connected or Wireless Disabled (or I am not sure)" (Saya melihat status seperti Tidak Tersambung atau Nirkabel Dinonaktifkan (atau saya tidak yakin)) apabila diminta konfirmasi oleh perangkat lunak.

• Pilih USB jika Anda ingin langsung menghubungkan printer ke komputer melalui kabel USB.

**3** Teruskan mengikuti petunjuk pada layar untuk menyelesaikan proses penginstalan.

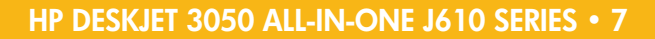

# 1 1 Mac:

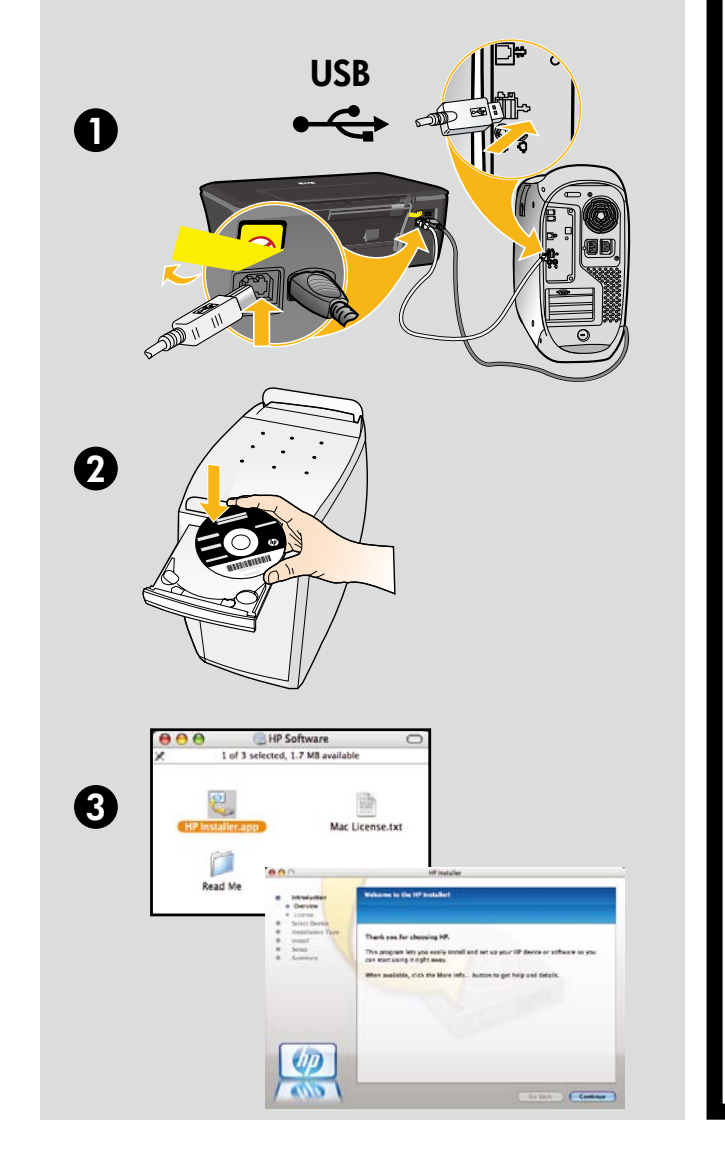

#### ZHCN

注册您的 HP Deskjet 通过在 http://www.register.hp.com 上注册可获 取更快的服务和支持警报。

### EN

Register your HP Deskjet Get quicker service and support alerts by registering at http://www.register.hp.com.

### ID

Mendaftarkan HP Deskjet Dapatkan layanan yang lebih cepat dan notifikasi dukungan dengan mendaftarkan produk di http://www.register.hp.com.

如果计算机没有 CD/DVD 驱动器,请转至 <u>www.hp.com/support</u> 下载并安装该打印机软件。

For computers without a CD/DVD drive, please go to **www.hp.com/support** to download and install the printer software.

Untuk komputer yang tidak dilengkapi kandar CD/DVD, kunjungi **www.hp.com/support** untuk mengunduh dan menginstal perangkat lunak printer.

© 2010 Hewlett-Packard Development Company, L.P.

Printed in English Printed in Simplified Chinese

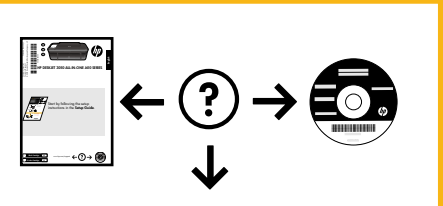

www.hp.com/support

www.hp.com